# Access to the Asylum Capacity Self-Assessment Form in Kobo - EXTERNAL USERS

# Content:

- 1. Create an account on kobo.unhcr.org
- 2. Access and fill the self-assessment tool
- 3. Save a draft
- 4. Submit an assessment
- 5. View / edit / delete a submission
- 6. Download your data

# 1. Create an account on kobo.unhcr.org

- In your Internet browser, navigate to https://kobo.unhcr.org/accounts/login/
- Click on " Create an account"

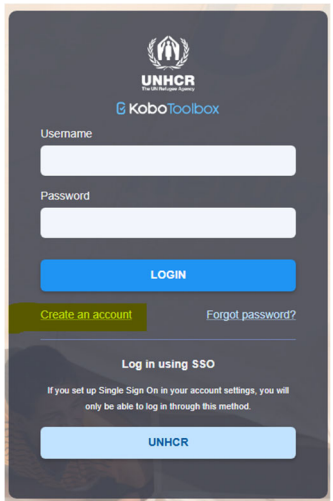

- Fill in the required metadata fields, including Name, Username (must consist of only lowercase letters or numbers), Email, Country, Sector, Organization Name, and Password. Agree to the Kobo Terms of Service and Privacy Notice, before clicking on "Create Account".

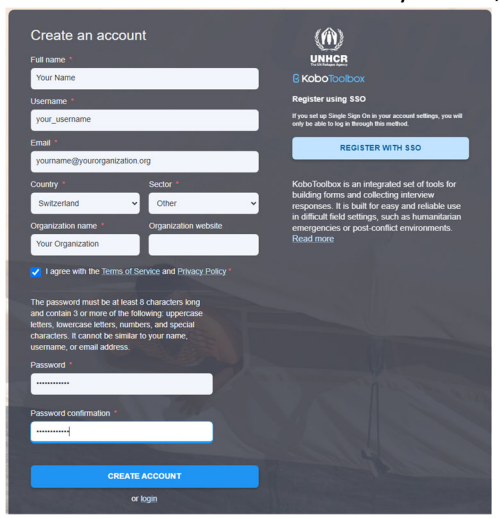

- After clicking on "Create Account", you will receive an automated email with your account activation link. Click on the link to complete your account setup.

| Activate your KoboToolbox Account                                                                                                    |                           |                                                 |                                                   |                                                      |                              |                           |     |
|----------------------------------------------------------------------------------------------------|---------------------------|-------------------------------------------------|---------------------------------------------------|------------------------------------------------------|------------------------------|---------------------------|-----|
| do-not-reply@kobo.unhcr.org                                                                                                    | ٢                         | S Reply                                         | « Reply All                                       | $\rightarrow$ Forward                                | ij                           | •                         | ••• |
| То                                                                                                    |                           |                                                 |                                                   | Mon 12/1                                             | 6/2024                       | 4 3:10                    | PM  |
|                                                                                                    |                           |                                                 |                                                   |                                                      |                              |                           |     |
| Thanks for signing up with KoboToolbox!                                                                                                    |                           |                                                 |                                                   |                                                      |                              |                           |     |
| Confirming your account will give you access to KoboToolbox applications. Please visit the following URL to finish                                                                                                    | activa                    | tion of your i                                  | new account.                                      |                                                      |                              |                           |     |
| https://eur02.safelinks.protection.outlook.com/?url=https%3A%2P%2Fkabo.unhc.org%2Faccounts%2Fconfirm-<br>517Kd14HsdfwhfaaNg12555%2F&data=05%7F020%7C02%7Cwehler%40unhc.org%7C324743cbc?5a4e1b70808dd1d<br>7C0%7C58759585859509057%7CUnhonom%7CTVFpb625b388ge/FB080e1Uhc6360nRvfWUMIWDWILAUMDA<br>7C0%7C%7C57C57C8cdata=u5Dp7PrUWPbe@hisbMmagkfbc.yP3gKCUxFeTyv%3D&mereed=0                                                                                  | email%<br>db4b2<br>wMCIs  | 2FNDkxMjM<br>9%7Ce5c379<br>IlAiOiJXaW4          | %3A1tNBn6%3A<br>81666441348a0<br>zMilsIkFOljoiTWI | n 9y8USzCpOSJc<br>0c6543d2af80be<br>FpbCIsIldUIjoyfC | <u>SjaV-</u><br>%7C0<br>2%3D | :<br><u>0%</u><br>)%3D    | %   |
| Your username is: your_username                                                                                                    |                           |                                                 |                                                   |                                                      |                              |                           |     |
| For help getting started, check out the KoboToolbox user documentation: <u>https://eur02.safelinks.protection.out/</u><br>2F&data=05%7C02%7CveHen5%40uhrc.org%7C324743cbc75a4e1b708c08dd1ddb4b29%7C65c3798166644134<br>7Cuhronw%7C1VPb5c7838d82vH380eUh1c6kionaydWUHRHONku,MAMAAwKCIsIAAOUKAW42vHisikF0IjoT<br>2B1wuVhrwW71L0X%28%2F%2FrKagrAv(shT)fcpoer%gx%3D&reserved=0                                                                                  | ook.co<br>8a0c65<br>WEpbi | m/?url=http:<br>543d2af80be<br>CIsIIdUIjoyfQ    | %3A%2F%2Fsup<br>%7C0%7C0%7C0<br>%3D%3D%7C0%       | oport.kobotoolb<br>6386995498694<br>67C%7C%7C&sd     | ox.co<br>13060<br>ata=K      | 0 <u>m%</u><br>01%<br>(Y% |     |
| You can also join the KoboToolbox community forum to ask questions, share solutions, and chat with thousands<br>url=https://dx84/82/82/Fcommunity.kobotoolbox.org/62/F84da=-d557/C237/C238/FCWeherf4dountc.org/62/E247245cb2<br>CFCs27381646421484abc45342160e9/C207K0757C5882954588464332775/CUntrovom%<br>ZCTWFb62283d8eyF280BeU1bc68cb019/C207K0757C5882954588454332775/CUntrovom%<br>ZCTWFb62283d8eyF280BeU1bc68cb019/C207K07576284UVg8420584Bereverd=0 | of user<br>5a4e1          | s: <u>https://eu</u><br>b708c08dd1<br>3D%3D%7C0 | r02.safelinks.pro<br>ddb4b29%<br>0%7C%7C%         | ntection.outlook                                     | <u>.com</u>                  | /?                        |     |
| Best,<br>KoboToolbax                                                                                                    |                           |                                                 |                                                   |                                                      |                              |                           |     |

- Once you have successfully created your account, kindly share the username (sharing of the password is not necessary) with your UNHCR focal point who will make the Asylum Capacity Self-Assessment Tool available in your newly created account.

## 2. Access and fill the Self-Assessment Tool

- After you have received confirmation that the Asylum Capacity Self-Assessment form has been shared with your newly created account, log into your account here: https://kobo.unhcr.org/accounts/login/
- You will see the Asylum Capacity Self-Assessment in the list of available projects. Click on the form (highlighted in yellow below image)

| VANNESSA<br>E Habolitoitox |   | Q Search                        |          |         |  |  |  |  |  |  |  |  |
|----------------------------|---|---------------------------------|----------|---------|--|--|--|--|--|--|--|--|
| NEW                        |   | My Projects 🖙 filter 🗉 fields   |          |         |  |  |  |  |  |  |  |  |
| Deployed                   | 1 |                                 | ⊸ Status | - Owner |  |  |  |  |  |  |  |  |
| Draft 0                    |   | Asylum Capacity Self-Assessment | deployed | me      |  |  |  |  |  |  |  |  |
|                            |   |                                 |          |         |  |  |  |  |  |  |  |  |

- To start filling the form, click on "Form" in the top menu, and then on "Open", in the bottom right corner.

|    | Westerne Constant | l, | Asylum Capacity Self-Assessment                            |         |           |         |          |      |       |
|----|-------------------|----|------------------------------------------------------------|---------|-----------|---------|----------|------|-------|
| ġ. | NEW               |    |                                                            | SUMMARY | FORM      | DATA    | SETTINGS |      |       |
| ÎN | Peployed          | 1  | Current version                                            |         |           |         |          |      | / • … |
|    | Draft             | 0  | v3 Last Modified : Last Friday at 5:34 PM - 2709 questions |         |           |         |          |      |       |
|    |                   |    | Languages: This project has no languages defined yet       |         |           |         |          |      |       |
|    |                   |    | Collect data                                               |         | SHOW FULL | HISTORY |          |      |       |
|    |                   |    | Online-Offline (multiple submission)                       |         |           |         |          | COPY | OPEN  |

- The form will open in a separate browser window, and you can proceed to fill it.
- **Note**: Ensure to fill the field "assessment coordinator email address" correctly. This email will receive a submission confirmation, and the link to the assessment dashboard.

| * » Assessment coordinator detai | ails | ▼ |
|----------------------------------|------|---|
|----------------------------------|------|---|

| Name, Surname<br>Your Name                                                                                              |
|----------------------------------------------------------------------------------------------------|
| Organization / department<br>Organization                                                                               |
| Position / title<br>Title                                                                                               |
| Email address<br>This email address will receive an email providing access to an interactive PowerBI dashboard with the |
| yourname@organization.org                                                                                               |

### 3. Save a draft

- Kobo has a "Save draft" option for incomplete submissions. To save a draft, navigate to the bottom of the form and click on "Save draft".

|                                                                                                    | the state of the state of the s |       |       |     |   |   |   |
|----------------------------------------------------------------------------------------------------|----------------------------------------------------------------------------------------------------|-------|-------|-----|---|---|---|
| <ul> <li>Asylum entities plan for and unde<br/>replacement of vehicles within their<br/>budgets (when necessary)</li> </ul> | own                                                                                                    | ۲     | 0     | 0   | 0 | 0 | 0 |
| Comments and notes to inform abo                                                                                            | ut priority areas                                                                                                    |       |       |     |   |   |   |
| Dbservation on the overall module a                                                                                         | and related capacity areas                                                                                                    |       |       |     |   |   |   |
|                                                                                                    |                                                                                                    |       |       |     |   |   |   |
|                                                                                                    |                                                                                                    |       |       |     |   |   |   |
|                                                                                                    |                                                                                                    |       |       |     |   |   |   |
|                                                                                                    |                                                                                                    |       |       |     |   |   |   |
|                                                                                                    | Save Dr                                                                                                    | aft   | 🗸 Sub | mit |   |   |   |
|                                                                                                    |                                                                                                    | aft Ø | ✔ Sub | mit |   |   |   |

- Click on "Save & Close" in the "Save as draft" pop-up window.

| Save as D                 | an                                           |              |
|---------------------------|----------------------------------------------|--------------|
| lecord Name               |                                              |              |
| his name allows you to ea | ily find your draft record to finish it late | ν.           |
| Asylum Capacity           | elf-Assessment - 5                           |              |
|                           |                                              |              |
|                           | CANCEL                                       | SAVE & CLOSE |
|                           | CANCEL                                       | SAVE & CLUS  |

- Your form is now saved as a draft. You can close the form to continue later.
- Note: The "Save draft" function will store the draft locally in your browser. Your draft will **not** be accessible from a different computer or a different browser. Also, ensure that you do not clear your browsing history / cache, as doing so would result in the loss of your draft.
- To continue on your draft, log into your account and open the form. Once again, click on "Form" and "Open".

|     | (A)<br>Testerinter | l | Asylum Capacity Self-Assessment                                                                     |
|-----|--------------------|---|----------------------------------------------------------------------------------------------------|
| 8   | NEW                |   | SUMMARY FORM DATA SETTINGS                                                                          |
| 808 | Peployed           | 1 | Current version                                                                                     |
|     | Archived           | 0 | v3 Last Modified : Last Priday at 5:34 PM - 2709 questions                                          |
|     |                    |   | Languages: This project has no languages defined yet                                                |
|     |                    |   | SHOW FULL HISTORY Collect data                                                                      |
|     |                    |   | Online-Offine (multiple submission) • COPY CREM                                                     |
|     |                    |   | This allows online and offline submissions and is the best option for collecting data in the field. |

- If a saved draft is available, A pop-up window will allow you to load it. Click on "Load record" in the pop-up window.

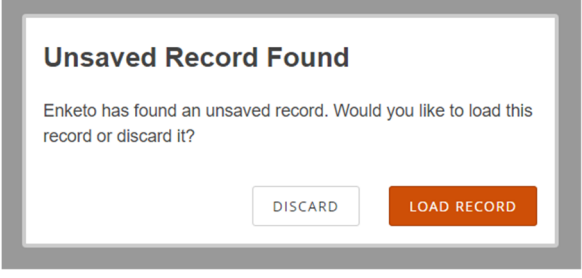

- Click on the "1" on the left-hand side (indicating that there is one saved draft – depending on number of drafts saved, a different number may show).

| C Koboīcolbox                                                                                                    |
|----------------------------------------------------------------------------------------------------|
| Asylum Capacity Se                                                                                                    |
|                                                                                                    |
| About the Asylum Capacity                                                                                                    |
| About the Asylum Capacity<br>The Asylum Capacity Self-Assessment Qu<br>analyzing their normative framework, as<br>context, it should be utilized whenever o |

- This will open the list of saved drafts. Click on your draft to load it.

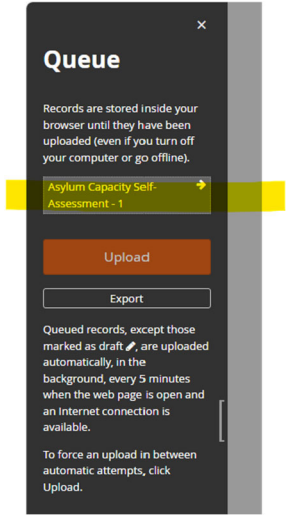

- You can now continue filling the form.

#### 4. Submit an assessment

- Once you have completed the assessment form, click on "Submit" at the bottom of the form:

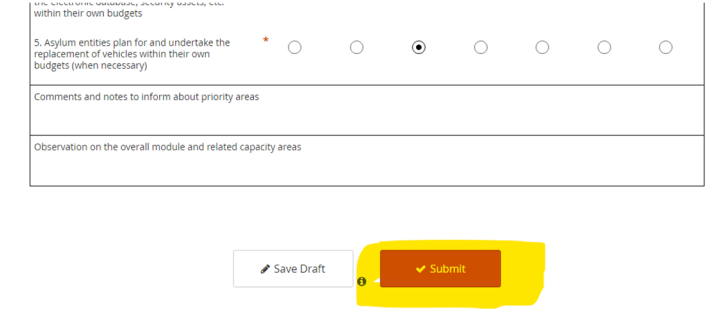

- You may be prompted to re-enter your credentials. Click on "Log in now" and re-enter your account credentials.

| Login Requir                                          | eu                                          |
|-------------------------------------------------------|---------------------------------------------|
| Record queued for su<br>data, you need to logi        | bmission. In order to submit your queued n. |
| Would you like to logir                               | n now or later?                             |
|                                                       | LATER LOG IN NOW                            |
| nter your Kob                                         | oToolbox credentials                        |
| enter your Kob                                        | oToolbox credentials                        |
| Enter your Kob<br>semame<br>your_usemame              | oToolbox credentials                        |
| Enter your Kob<br>semame<br>your_usemame<br>assword   | oToolbox credentials                        |
| Enter your Kob<br>sername<br>your_username<br>assword | oToolbox credentials                        |
| Enter your Kob<br>semame<br>your_usemame<br>assword   | oToolbox credentials                        |

 Note: Submission of the form may take a few seconds due to its size and depending on connectivity. Do not close the browser window before the submission has been confirmed by a yellow bar temporarily appearing at the top of the screen:

| 0 | Asylum Capacity Self-Assessment - 3 was successfully submitted                                                                                                    |
|---|----------------------------------------------------------------------------------------------------|
| 1 | For detailed instructions on the Questionnaire, please refer to <u>THE URL</u> .<br>N.B. Throughout the Questionnaire, the term "personnel" relates to all personnel involved in the asylum procedures, regardless of contract type. |
|   | The Asylum Capacity Self-Assessment consists of four mandatory modules, and five optional modules:  Mandatory modules  Module 1 - Enabling Environment                                                                               |

- If you are in doubt whether your submission was successfully made, you can confirm this by viewing the "Data" section in your Kobo account (instructions further down)
- If your submission was successful, you will also receive an automated confirmation email.
- 5. View / edit / delete a submission

To view your submission(s), click on "Data" in the top menu. By default, the data appears in a table format, with each row being one submission. To view a specific submission, click on the "eye" symbol on the left-hand side of the submission. To make edits, click on the "pen" symbol.

| UNHER<br>BROCOTORION |   | À As | sylum Capacity S | elf-Assessmer      | nt         |   |              |                |     |                  |    |                            |   |                   |      |
|----------------------|---|------|------------------|--------------------|------------|---|--------------|----------------|-----|------------------|----|----------------------------|---|-------------------|------|
| NEW                  |   |      |                  |                    |            |   |              | s              | SUI | MMARY            | FO |                            |   | SETTINGS          | \$   |
| Deployed             | 1 |      | Table            | 💋 hide fields      |            |   |              |                |     |                  |    |                            |   |                   |      |
| Draft                | 0 | .1   | Reports          | 1 - 1<br>1 results | Validation | • | t≣ start ▼   | t≡ end         | •   | O Module 5       | •  | i i Select sub-<br>modules | • | O Module 6        | •    |
| Archived             | 0 |      | Gallery          |                    | Show All   | Ŧ | Search       | Search         |     | Show All         | •  | Show All                   | • | Show All          | v    |
|                      |   | ¥    | Downloads        | 0/                 |            | ¥ | Nov 28, 2024 | Nov 28, 2024 . |     | Module 5 - Opera | ti | Sub-module 5.1 -           |   | Module 6 - Proces | 5S ( |
|                      |   | 9    | Мар              |                    |            |   |              |                |     |                  |    |                            |   |                   |      |

- The submission will open in a separate browser window. Make the edit and click on "Submit" to re-submit the edited form.

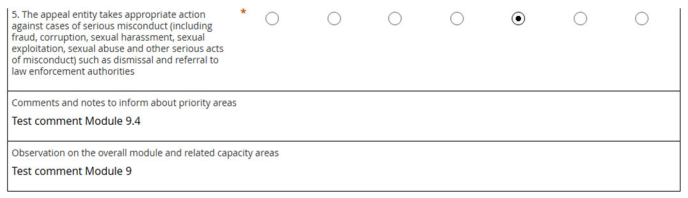

🗸 Submit

Wait for confirmation before closing the window:

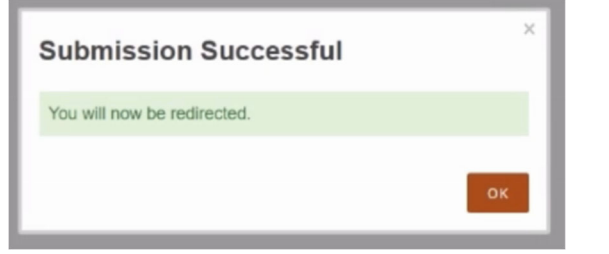

- To delete a submission, select it, and click on "Delete"

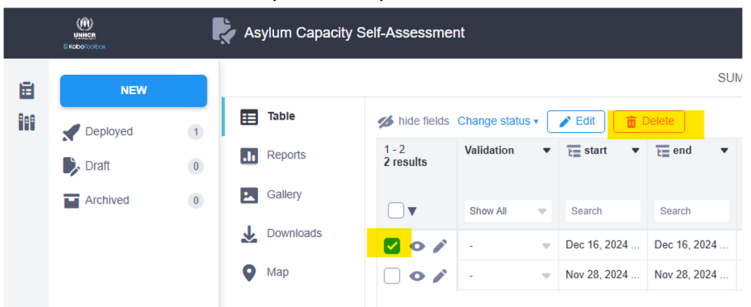

- Note: Once deleted, a submission cannot be recovered!

## 6. Download your data

- To download the data in xls format, click on "Download" in the left-hand menu. Click the blue "Export" button to generate a data export, which you can then download to your computer.

|    | Asylum Capacity Self-Assessment |             |                                                           |            |                 |                          | 1 submissions |
|----|---------------------------------|-------------|-----------------------------------------------------------|------------|-----------------|--------------------------|---------------|
| Ē  | NEW                             |             |                                                           | SUMMARY FO | RM DATA SETTING | 3S                       |               |
| 80 | Peployed                        | 1 Table     | Downloads                                                 |            |                 |                          |               |
|    | Draft  Archived                 | 0 Gallery   | Select export type Value and header format XLS V Labels V |            |                 |                          |               |
|    |                                 | L Downloads | Advanced options 🗸                                        |            |                 |                          |               |
|    |                                 | 🔮 Мар       | Apply saved export settings<br>Latest unsaved settings    | ~ 🖻        |                 |                          | EXPORT        |
|    |                                 |             | Exports                                                   |            |                 |                          |               |
|    |                                 |             | Type Created XLS November 28, 2024                        | Labels     | No No           | Multiple Versions<br>Yes | Je Download   |

With further questions or for technical assistance, please contact your UNHCR focal point.